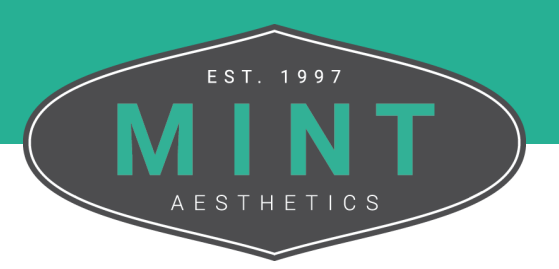

## How To Update Login Credentials

Follow these step-by-step instructions on update your login credentials for your MINT account. *Please note: You will need your log in credentials to update your account. Contact MINT at 913-338-2553 if you are unable to log in.* 

From the MINT website, click My Account in the top right corner of the screen.

|                         | Q 🎬 🛃     | O My Account    |
|-------------------------|-----------|-----------------|
| TRAINING OPTIONS $\sim$ | PRICING ~ | TRAIN WITH MINT |

If you are not logged in, enter the credentials for your account into the fields. If you are logged in, move on to Step 3.

| Logi |                      |  |
|------|----------------------|--|
| User | ame or email address |  |
|      |                      |  |
| Pass | lord                 |  |
|      |                      |  |
| Re   |                      |  |
|      |                      |  |
| Lost | bur password?        |  |

*Tip: If you would like to expedite the log in process, you can select the Remember Me checkbox to stay signed in until you log out or clear your browsing data.*  From the My Account Dashboard, navigate to the Account Details tab located on the left side of the screen. From here, you can update your account details.

| Dashboard       | Hello Tori Shireman (not Tori Shireman? Log out) |
|-----------------|--------------------------------------------------|
| Practice Admin  |                                                  |
| Account Details | [wrld_dashboard_link]                            |
| Payment Methods |                                                  |
| Addresses       |                                                  |
| Orders          |                                                  |
| Subscriptions   |                                                  |
|                 | Tori Shireman                                    |
|                 | Edit profile                                     |
|                 | 32 0                                             |
|                 | Courses Certificates                             |

*Please note: Updating the email associated with your account will not change your username. Usernames are not editable. The email address field updates the email that will receive communications from MINT.* 

When you are finished making changes to your account details, click the Save Changes button at the bottom of the page.

| Confirm new password |  |  |
|----------------------|--|--|
|                      |  |  |

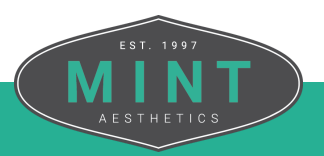